# 【重要】2021 年度に大学院に進学する学生の皆様へ

情報基盤センター

2021 年度より、本学の情報基盤システムにおける標準のユーザーID が、従来の「基盤 ID」から「名 工大 ID」に変更されます。この名工大 ID は、進学前の基盤 ID を進学後もそのまま使えるようにした認 証基盤システム用の ID のことで、これまで進学時に必要であった学生メールや OneDrive for Business、 Teams などのデータ移行が不要となり、利便性が大幅に向上します。なお、名工大メール (~@nitech.jp: 主に卒業後に利用)における名工大 ID とは値が異なる場合があります (下表)。

この変更を受け、2021年4月に大学院博士前期課程または博士後期課程に内部進学する学生の皆様には、いくつかの注意点があります。

|                                  | 進学 <mark>前</mark><br>(学部または博士前期課程) | 進学 <mark>後</mark><br>(博士前期課程または博士後期課程) | 備考                              |
|----------------------------------|------------------------------------|----------------------------------------|---------------------------------|
| 基盤丨D                             | 進学 <mark>前</mark> の基盤 ID           | 進学 <mark>後</mark> の基盤 ID               | ➡進学時には <mark>変わります</mark> 。     |
| <b>名工大 ID</b><br>(情報基盤システム用)     | 進学 <mark>前</mark> の基盤 ID           | 進学 <mark>前</mark> の基盤 ID               | ➡進学時には <mark>変わりません</mark> 。    |
| 名工大 ID<br>( <sub>名工大メール用</sub> ) | 最初に付与された基盤 ID                      |                                        | ➡在学中~卒業後も <mark>変わりません</mark> 。 |

以降, 基盤 ID 表記は<u>進学「後」の基盤 ID</u>を, 名工大 ID 表記は「情報基盤システム用」かつ<u>進学「前」</u>の基盤 ID を指します。適宜, 読み替えてください。

## 1. 学内関連サービス用スマホ・電話認証の初期設定について(必須作業)

学内関連サービス用のスマホ・電話認証の初期設定を行ってください。設定ページのリンク(下記)から,「名工大 ID@ict.nitech.ac.jp」とパスワードでログインした後,下図左の Multi-Factor Authentication ユーザーログインページに「基盤 ID」とパスワードでログインしてください。

学内関連サービス用スマホ・電話認証の設定ページ (Multi-Factor Authentication ユーザーログインページ) https://nitmfa-nitechict.msappproxy.net/enroll/login.aspx

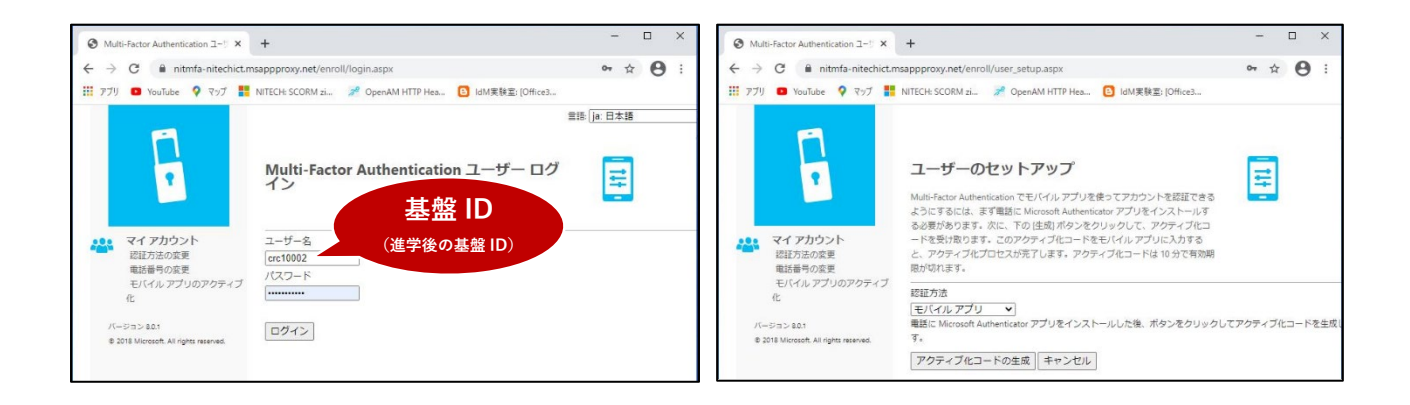

設定ページ (Multi-Factor Authentication) では、画面の指示に従い、モバイルアプリを選択し、アク ティブ化コードの生成のボタンを押すなどして、お手持ちのスマートフォンの Microsoft Authenticator アプリとの連携を行ってください (上図右)。

## 2. 情報基盤システムなどへのログインについて

各種ログインは以下を参考にしてください。原則, ログインには<mark>名工大 ID</mark>を用いますが, 教務情報シ <u>ステム(Campus Square)</u>などの一部サービスは基盤 ID でログインを求めるものがあります。なお, パスワードはいずれにおいても共通です。

 ■学生用電子メール・Office 365 サービス群 (Microsoft 関係の サービス・Microsoft のサインイン画面)など
→名工大 ID@ict.nitech.ac.jp + パスワード
■本学の認証基盤システム (右図)・学生ポータル (学内ネットワーク 限定)・学生掲示板・VPN 接続など
→名工大 ID + パスワード

| 名古屋工業大  | 学 情報基盤システムへの | ログイ |
|---------|--------------|-----|
| 基盤ID    |              |     |
|         |              |     |
| 基盤パスワード |              |     |
|         |              |     |
|         | ログイン         |     |
|         |              |     |

■教務情報システム・学内関連サービス用スマホ・電話認証設定ページなど →基盤 ID + パスワード

#### 3. パスワード変更について

パスワード変更を行う際は、2か所を一度に変更していただく必要があります。下表または学生ポータ ルのリンク集のパスワード変更より、それぞれ同一の文字列となるよう、変更してください。

パスワード変更ページ ※**必ず同一文字列となるようにしてください** 

| パスワード変更 <sup>※</sup><br>( <sup>基盤 ID</sup> 用) | https://rpxidm3-1.ict.nitech.ac.jp/unicornidm/user/nitech/password |
|-----------------------------------------------|--------------------------------------------------------------------|
| パスワード変更 <sup>※</sup>                          | https://rpxidm3-                                                   |
| <sub>(名工大 ID 用)</sub>                         | 1.ict.nitech.ac.jp/unicornidm/user/nitech_nitid/password           |

## 4. パスワード変更リクエストについて

パスワードを失念してしまった場合,パスワード変更リクエストを用いて自身でパスワードをリセットすることができます。基盤 ID と父母等氏名を入力して,パスワードリセットの申請をしてください。ただし,パスワード変更リクエストでリセットされるのは基盤 ID のパスワードのみであり,名工大 ID のパスワードまではリセットされません。続けて,上記の「3.パスワード変更について」に従い,名工大 ID 用のパスワードも変更してください。

パスワード変更リクエストページ

https://www.cc.nitech.ac.jp/public/rpwself/rpwself.html

#### 5.お問い合わせについて

情報基盤センター IT サポート窓口(20号館1階118室)

■ウェブお問い合わせ: https://www.cc.nitech.ac.jp/contacts.html

■対応時間: 平日 10:00 ~ 12:00 / 13:00~ 17:00